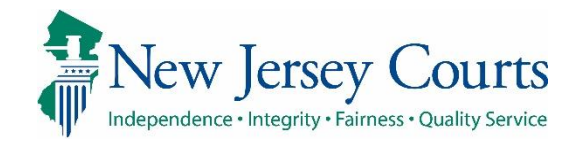

**Report Review - Final Review** 

# eCourts Guardianship

# Report Review – Final Review Overview June 2021

## **Confidentiality Notice**

eCourts Guardianship contains confidential, protected, and/or legally privileged information. As an authorized user, you consent to abide by the *Terms And Conditions of Access To and Participation In New Jersey Judiciary Electronic Applications* and to take reasonable means to secure the confidentiality and integrity of the information contained in the application. Any unauthorized disclosure, copying, distribution, or similar action taken relating to with regard to guardianship case information is strictly prohibited.

eCourts Guardianship - Report Review - Final Review

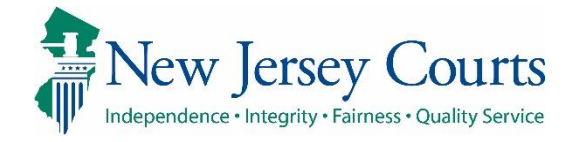

# Contents

| -inal Review Overview            | . 3 |
|----------------------------------|-----|
| Norkbasket/home Screen           | 4   |
| Columns                          | . 5 |
| Norkbasket Functions:            | 6   |
| Beginning a review               | .9  |
| Review Screen                    | 10  |
| Performing a Review              | 14  |
| Review with Identified Issues    | 15  |
| Review with No Issues Identified | 18  |
| Completion of Final Review       | 21  |
| Returning a Review to Finance    | 22  |
| Saving as Draft                  | 25  |

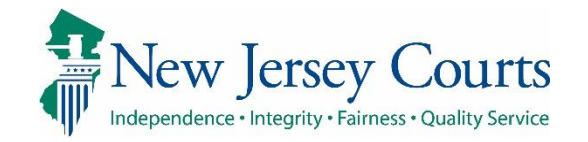

| Final Review                                                                  |                                                                                                    |
|-------------------------------------------------------------------------------|----------------------------------------------------------------------------------------------------|
| Overview                                                                      | Judiciary eCourts System - Guardianship Home   Help                                                                                                    |
| This guide is an overview of<br>the Final Review portion of<br>Report Review. | Independence - Integrity - Fairness - Quality Service         eCOURTS HOME       CASE MANAGEMENT         UPLOAD DOCUMENT       CASE JACKET         User:       \$ |
| To bogin a report review                                                      | Welcome to eCourts                                                                                                    |
| open the Case Management                                                      | Announcements                                                                                                    |
| tab, then click the Report                                                    | There are no announcements.                                                                                                    |
| Review tab.                                                                   |                                                                                                    |
|                                                                               | Judiciary eCourts System - Guardianship<br>New Jersey Courts<br>Independence • Integrity • Fairness • Quality Service                                             |
|                                                                               | eCOURTS HOME CASE MANAGEMENT UPLOAD DOCUMENT CASE JACKET                                                                                                    |
|                                                                               | Case Search Report Review                                                                                                    |
|                                                                               | Manage Case                                                                                                    |
|                                                                               | Only alphabetic characters can be entered in name fields.                                                                                                    |
|                                                                               | Search for County Docket Number (exact): * Search                                                                                                    |
|                                                                               | Search for Incapacitated Person: * First Name * Last Name Reset Search                                                                                            |

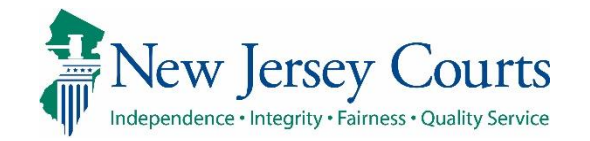

# Workbasket/home Screen

Final Review user work takes place in the **Case Review** workbasket.

**Note**: The workbasket is not individualized. All users with the same county access see the same workbasket.

| The <b>New Report Review</b> |
|------------------------------|
| workbasket is for            |
| volunteers. Final Review     |
| users see read-only versions |
| of reviews in this           |
| workbasket.                  |

The **Follow-Ups** workbasket is for users working on the follow-up actions selected on reviews containing identified issues.

Final Review users may also work in the Follow-Ups workbasket.

| Search by: |                      |          |                 |                          |                            |                        |           |              |
|------------|----------------------|----------|-----------------|--------------------------|----------------------------|------------------------|-----------|--------------|
|            | + Add/Change Reset A | JI       |                 |                          |                            |                        |           |              |
| Refresh    | :                    |          |                 |                          |                            |                        | « < р     | age 1 of 4 🕽 |
|            | Filed Date 🖨         | County 🖨 | Docket Number 🗢 | Report type 🗢            | Current Net Estate Value 🌻 | Status 🖨               | Attention |              |
| >          | 4/23/2020            | Mercer   | 11-2020         | Inventory                | 735,000                    | Pending Finance Review | Returned  | Begin        |
| >          | 6/4/2021             | Mercer   | MER-349-39392   | Inventory                | 91,000                     | Pending Finance Review | Returned  | Begin        |
| >          | 8/17/2018            | Mercer   | MER-12345       | Inventory                |                            | Pending Final Review   | Returned  | Begin        |
| >          | 11/18/2020           | Mercer   | P-12377         | Comprehensive Accounting | 8,000                      | Pending Final Review   | Returned  | Begin        |
| >          | 6/3/2021             | Mercer   | MER-349-39392   | EZ Accounting            | 91,000                     | Pending Final Review   | Returned  | Begin        |
| >          | 6/3/2021             | Mercer   | MER 209-1029    | EZ Accounting            | 3,534                      | Pending Final Review   | Returned  | Begin        |
| >          | 6/4/2021             | Mercer   | MER2017-15      | Annual Report            | 9,000                      | Pending Final Review   | Returned  | Begin        |
| >          | 4/3/2019             | Mercer   | 19-02311        | Inventory                | 89,000                     | Follow Ups in Progress | Emergent  | Review       |
| >          | 1/1/2019             | Mercer   | 20-456          | Inventory                | 130,000                    | Pending Final Review   |           | Begin        |
|            | 1/24/2019            |          |                 |                          |                            |                        |           |              |

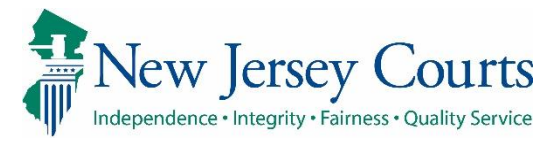

| Columns:                                                                                                    |                                                                       |                                |                                       |                                 |              |                                |             |
|----------------------------------------------------------------------------------------------------|-----------------------------------------------------------------------|--------------------------------|---------------------------------------|---------------------------------|--------------|--------------------------------|-------------|
| <b>Filed Date</b> is the date the report was filed with the Surrogate                                                                                                    |                                                                       |                                |                                       |                                 |              |                                |             |
| County: users see cases                                                                                                    | Filed Date 🖨                                                          | County 🖨                       | Docket Number 🖨                       | Report type 🜲                   | Current      | Net Estate Value 🖨 Status 🖨    | Attention   |
| only from their<br>county/counties                                                                                                    |                                                                       |                                |                                       |                                 |              |                                |             |
| <b>Docket Number</b> – eCourts<br>case docket number                                                                                                    |                                                                       |                                |                                       |                                 |              |                                |             |
| <b>Report Type</b> – report type<br>under review                                                                                                    | Workbasket                                                            | default sort o                 | order:                                |                                 |              |                                |             |
| <b>Current Net Estate Value</b><br>is the most recent value<br>reported by the guardian                                                                                              | <ul> <li>Returned</li> <li>Emergent</li> <li>By Filed Data</li> </ul> | ate                            |                                       |                                 |              |                                |             |
| through a financial report                                                                                                    | 6/3/2021                                                              | Mercer                         | MER 209-1029                          | EZ Accounting                   | 3,534        | Pending Finance Review Returne | d Begin     |
| Status current progression                                                                                                    | 6/4/2021                                                              | Mercer                         | MER2017-15                            | Annual Report                   | 9,000        | Pending Finance Review Returne | d Begin     |
| of the review within the                                                                                                    | 4/3/2019                                                              | Mercer                         | 19-02311                              | Inventory                       | 89,000       | Follow Ups in Progress Emerge  | Review      |
| report review process                                                                                                    | 1/1/2019                                                              | Mercer                         | 20-456                                | Inventory                       | 130,000      | Pending Final Review           | Begin       |
|                                                                                                    | 1/24/2019                                                             | Mercer                         | 123-19                                | Annual Report                   | 4,545        | Pending Final Review           | Begin       |
| Attention denotes when a<br>review is Emergent (needs<br>judge review asap) and<br>when a review has been<br>Returned by a judge or<br>other user for <b>re-review</b> by<br>Finance | <b>Note</b> : lf an iss<br>token displays                             | ue was identi<br>in the Attent | fied as Emergent<br>ion column on the | at the immedia<br>e workbasket. | tely precedi | ng level of review the r       | ed Emergent |

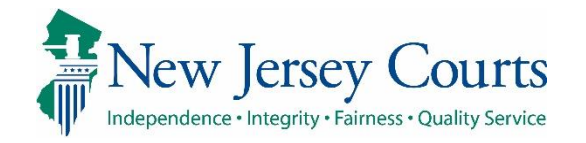

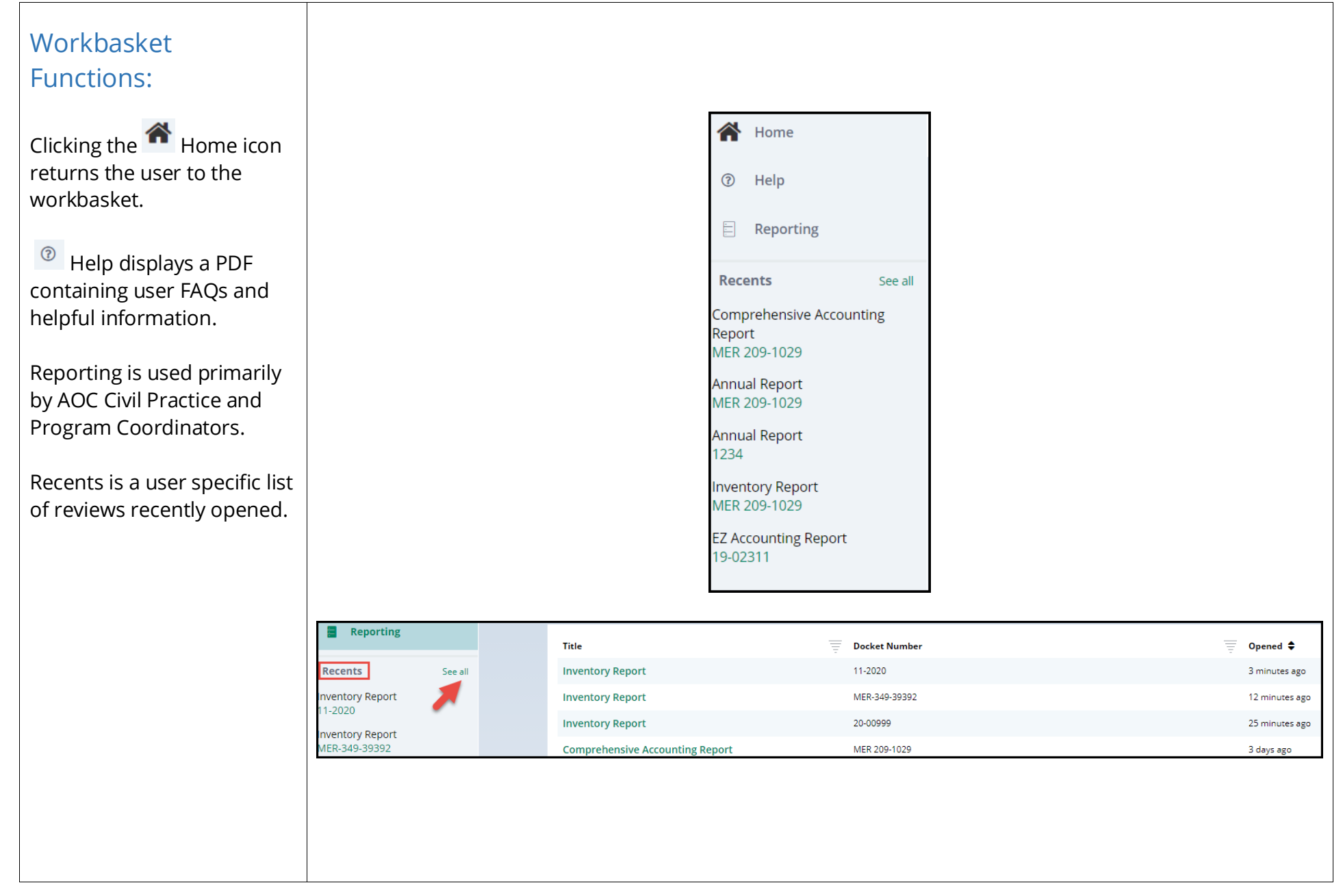

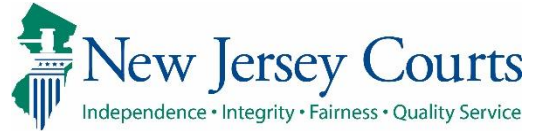

#### Filtering the workbasket + Add/Change Reset All Clicking + Add/Change allows users to search and filter the workbasket. Filed Date 🖨 County 🖨 Docket Number 🗘 Report type 🖨 To display only reviews in a 4/23/2020 Merce Final Review status: Search and Filter × 6/4/2021 Merc Please select search criteria. All criteria are optional fields. 1) Click 'Add/Change' 8/17/2018 Merce Search Criteria [2] 2) Select the 'Review Status' Review Status 11/18/2020 Merc X Review Status $\sim$ Pending Final Review search criteria 3) Select 'Pending Final 6/3/2021 Merc + Add Search Criteria Cancel Reset Search Review' or 'Final Review 6/3/2021 Merce Draft' 4) Click Search Review Status : Pending Final Review 🗙 Search by: + Add/Change Reset All Only the cases for in the C Refresh selected status will display. << < Page 1 of 2 > >> Filed Date 🖨 County 🖨 Docket Number Report type 🖨 Current Net Estate Value 🖨 Status 🖨 Attentio Note: You may add more > 8/17/2018 Mercer MER-12345 Inventory Pending Final Review Begin than one search criteria by > 11/18/2020 Mercer P-12377 Comprehensive Accounting 8,000 Pending Final Review Begin clicking +Add Search > 6/3/2021 Mercer MER 209-1029 EZ Accounting 3,534 Pending Final Review Begin Criteria.

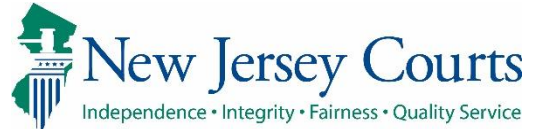

| Searching the workbasket                                            |                                   | Search and               | l Filter                             |                        | L Accounting               | ×                    |           |       |
|---------------------------------------------------------------------|-----------------------------------|--------------------------|--------------------------------------|------------------------|----------------------------|----------------------|-----------|-------|
| for a specific case.                                                |                                   | Please select s          | earch criteria. All criteria         | a are optional fields. |                            |                      |           |       |
|                                                                     |                                   |                          |                                      | _                      |                            |                      |           |       |
| To search by a specific<br>docket number or<br>transaction ID click |                                   | × Dock<br>+ Add Sear     | criteria<br>et Number<br>ch Criteria | Cancel                 | 17-110<br>Reset Search     | ]                    |           |       |
| + Add/Change then choose the                                        |                                   |                          |                                      |                        |                            | 1.                   |           |       |
| required criteria and enter                                         | Search by: + Add/Change Reset All | Docket Number : 17-110 X |                                      |                        |                            |                      |           |       |
| Search'.                                                            | C Refresh                         |                          |                                      |                        |                            |                      |           |       |
|                                                                     | Filed Date 🖨                      | County 🗢                 | Docket Number 🖨                      | Report type 🗢          | Current Net Estate Value 🗢 | Status 🖨             | Attention |       |
| To clear the filter, click                                          | > 3/16/2020                       | Mercer                   | 17-110                               | Inventory              | 45,454                     | Pending Final Review |           | Begin |
| Reset All.                                                          |                                   |                          |                                      |                        |                            |                      |           |       |
|                                                                     |                                   |                          |                                      |                        |                            |                      |           |       |
|                                                                     |                                   |                          |                                      |                        |                            |                      |           |       |
|                                                                     |                                   |                          |                                      |                        |                            |                      |           |       |
|                                                                     |                                   |                          |                                      |                        |                            |                      |           |       |
|                                                                     |                                   |                          |                                      |                        |                            |                      |           |       |
|                                                                     |                                   |                          |                                      |                        |                            |                      |           |       |
|                                                                     |                                   |                          |                                      |                        |                            |                      |           |       |
|                                                                     |                                   |                          |                                      |                        |                            |                      |           |       |
|                                                                     |                                   |                          |                                      |                        |                            |                      |           |       |
|                                                                     |                                   |                          |                                      |                        |                            |                      |           |       |
|                                                                     |                                   |                          |                                      |                        |                            |                      |           |       |
|                                                                     |                                   |                          |                                      |                        |                            |                      |           |       |
|                                                                     |                                   |                          |                                      |                        |                            |                      |           |       |

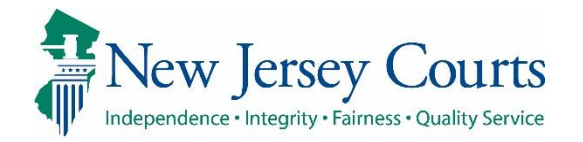

| Beginning a review                                                      |                      |           |          |
|-------------------------------------------------------------------------|----------------------|-----------|----------|
| 0 0                                                                     | Status 🖨             | Attention |          |
| Once you have filtered or searched for the report you                   | Pending Final Review |           | Begin    |
| would like to review, use the<br><b>'Begin</b> ' action button to start |                      |           |          |
| a review that is in 'Pending<br>Final Review' status.                   |                      |           |          |
|                                                                         | Status 🖨             | Attention |          |
| If a review was previously                                              | Final Review Draft   |           | Continue |
| begun, but saved prior to completion, the review                        |                      |           |          |
| status will be 'Final Review<br>Draft' and the action button            |                      |           |          |
| is <b>'Continue</b> '.                                                  |                      |           |          |
| Click on 'Begin' or 'Continue'                                          |                      |           |          |
| to open a review.                                                       |                      |           |          |
|                                                                         |                      |           |          |
|                                                                         |                      |           |          |
|                                                                         |                      |           |          |
|                                                                         |                      |           |          |
|                                                                         |                      |           |          |

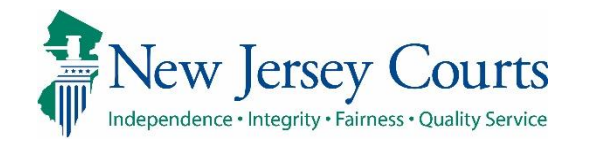

#### **Review Screen** 🗎 Inventory 🗙 A Home Once 'Begin' or 'Continue' Report Review has been selected, the review will open in a new Case Information tab. Docket Number IP Name Report type Status 21-0044 Claudia Johnson Inventory Pending Final Review Each review has 3 sections: Judgment Date Filed Date Initial Estate Value Current Net Estate Value 03/02/2021 \$2,000,000 \$2,500,000 03/02/2021 Bond Amount Transaction ID Case Information ٠ \$1,000,000 GMP20212868 Performance area • Quick Links Audit section ٠ Case Jacket | Inventory **Case Information Section** 1) Basic case information 2) Link to the Case Jacket 3) Link to the report under review Note: The Home or workbasket screen remains available in a separate tab

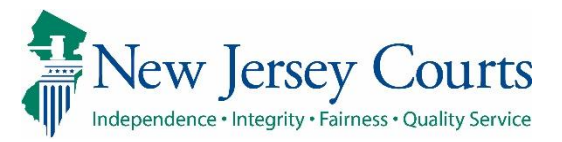

| Ре | rformance Area                            |                                                              |                  |
|----|-------------------------------------------|--------------------------------------------------------------|------------------|
|    |                                           | Final Review Finance Review O                                |                  |
| 1) | Follow-Up action                          |                                                              |                  |
|    | <b>review –</b> each proposed             |                                                              |                  |
|    | Follow-Up action is                       | 1. Is the reporting period correct?                          |                  |
|    | reviewed and updated if                   | Emergent?                                                    | Yes V No         |
|    | necessary                                 | Issues                                                       |                  |
| 2) | New Report Review                         | Reporting period incorre X V                                 |                  |
| -  | <b>Tab</b> displays read-only             | Follow Ups                                                   |                  |
|    | results from New Report                   | Provide information or a X Letter to Guardian(s) see X       |                  |
|    | Review (volunteer level                   | No Follow Up Needed                                          |                  |
|    | review)                                   | Comment/Evolution                                            |                  |
| 3) | Finance Review Tab                        | The report covers the year before the guardian was appointed |                  |
| -  | displays read-only                        |                                                              |                  |
|    | results from Finance                      | Remaining: 90 characters                                     |                  |
|    | Review, if any (some                      |                                                              |                  |
|    | reviews may come                          | 2. Is the correct reporting form used?                       | 💽 Yes 🔵 No       |
|    | directly from New                         |                                                              |                  |
|    | Report Review)                            |                                                              |                  |
| 4) | Net Estate Value field                    | 11. Net Estate Value (NEV) for this report                   | \$2,000,000      |
|    | for the report under                      |                                                              |                  |
|    | review                                    |                                                              | 6                |
| 5) | Cancel, Save and Next                     |                                                              | Cancel Save Next |
|    | buttons                                   |                                                              |                  |
|    | a. <b>Cancel</b> closes the review        |                                                              |                  |
|    | b. <b>Save</b> – saves review in progress |                                                              |                  |
|    | c. <b>Next</b> advances the review        |                                                              |                  |
|    |                                           |                                                              |                  |

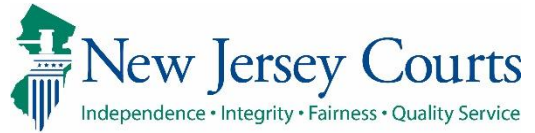

| Read-only Results Tabs –<br>Additional Information | Final Review F    | inance Review       | New Report Review                                                                    |               |            |             |
|----------------------------------------------------|-------------------|---------------------|--------------------------------------------------------------------------------------|---------------|------------|-------------|
|                                                    | New Report F      | Review              |                                                                                      |               |            |             |
| The New Report Review and                          | 1. Is the reporti | ng period correct   | ?                                                                                    |               |            | No          |
| Finance Review tabs in the                         | Emergent?         |                     |                                                                                      |               |            |             |
| performance area contain                           | No                |                     |                                                                                      |               |            |             |
| read-only views of the                             | Issue List        |                     | Comment/Explanation                                                                  | 1             |            |             |
| review (volunteer and<br>Finance).                 | Reporting         | period incorre      | ct/gap Does not cover a fu                                                           | Ill 12 months |            |             |
|                                                    | 2. Is the correct | reporting form u    | sed?                                                                                 |               |            | Yes         |
|                                                    | 3. Does the rep   | ort contain all rec | uired information?                                                                   |               |            | Yes         |
|                                                    | 4. Is the informa | ation reported co   | nsistent with the income/assets/liabilities/encumbrances reported in the Certificati | on of Assets? |            | Yes         |
|                                                    |                   |                     |                                                                                      |               |            |             |
| The read-only results can                          | 03/02/2021        | 0                   | Report Review - New Report Review RE: Inventory [GMP20212868]                        | GMP20212875   | 06/10/2021 | susan.flynn |
| Jacket.                                            | 03/02/2021        | Û                   | Report Review - Finance Review RE: Inventory [GMP20212868]                           | GMP20212876   | 06/10/2021 | susan.flynn |
|                                                    |                   |                     |                                                                                      |               |            |             |

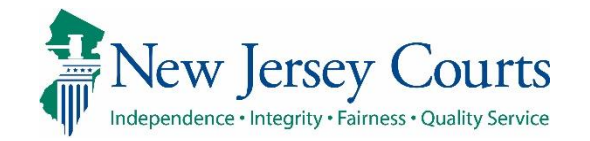

## Audit Section

Contains a list of all case actions.

## The **Draft Notes** tab

contains notes entered when a review has been saved as a draft and notes entered if a review was returned to Finance for rereview.

| Audit Draft Notes   |                                                        |              |
|---------------------|--------------------------------------------------------|--------------|
|                     |                                                        |              |
| Time                | Description                                            | Performed by |
| 06/10/2021 03:36 PM | Review Status changed to Pending Final Review.         | susan.flynn  |
| 06/10/2021 03:36 PM | Finance Review complete and sent to Final Review.      | susan.flynn  |
| 06/10/2021 03:31 PM | New Report Review complete and sent to Finance Review. | susan.flynn  |
| 06/10/2021 03:31 PM | Review Status changed to Pending Financial Review.     | susan.flynn  |
| 06/10/2021 09:10 AM | 'CurrentNEV' updated from '2000000' to '2500000'.      | susan.flynn  |
| 06/10/2021 09:10 AM | Review Status changed to New Report.                   | susan.flynn  |
| 06/10/2021 09:10 AM | New Report Review Created.                             | susan.flynn  |

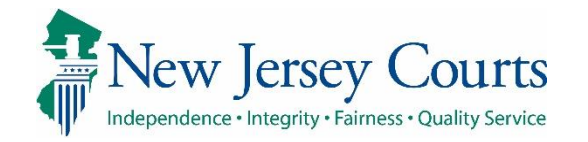

# Performing a Review

Final Review users *examine* the report and the prior level review results in order to:

- Confirm or select followup actions selected; or
- Close a review that has no issues; or
- Return reviews to Finance if there are unaddressed issues in the report under review

### **NOTE**: Final Reviewers **do not** select or change issues

| Review any issues identified and confirm or modify proposed         | d follow-up actions. |      |
|---------------------------------------------------------------------|----------------------|------|
| 1. Is the reporting period correct?                                 |                      | Ye   |
| Issues                                                              |                      |      |
| Reporting period incorre X V                                        | Clear                |      |
|                                                                     |                      |      |
| Pollow Ups (Provide information or a X) Letter to Guardian(s) see X | ✓ Clear              |      |
|                                                                     |                      |      |
| No Follow Op Needed                                                 |                      |      |
| Comment/Explanation                                                 |                      |      |
| The report covers the year before the guardian was appointed        | 1                    |      |
| Remaining: 90 characters                                            |                      |      |
|                                                                     |                      |      |
| 2. Is the correct reporting form used?                              |                      | O Ye |
|                                                                     |                      |      |
|                                                                     |                      |      |
|                                                                     |                      |      |
|                                                                     |                      |      |
|                                                                     |                      |      |
|                                                                     |                      |      |
|                                                                     |                      |      |
|                                                                     |                      |      |
|                                                                     |                      |      |
|                                                                     |                      |      |
|                                                                     |                      |      |

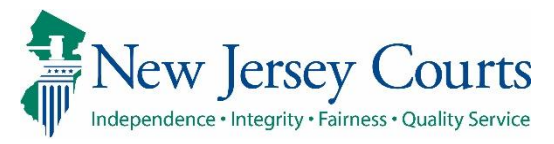

# Report Review - Final Review

|     |                                | Review any issues identified and confirm or modify proposed follow-up actions.                                                     |                    |  |
|-----|--------------------------------|----------------------------------------------------------------------------------------------------|--------------------|--|
| Rev | view with Identified           | 1. Is the reporting period correct?                                                                                                |                    |  |
| lss | Jes                            | Emergent?                                                                                                    |                    |  |
|     |                                | Issues                                                                                                    |                    |  |
| 1)  | Review each Yes/No             | (Reporting period incorre 🗙) 🗸                                                                                                    | Clear              |  |
|     | question and answer            |                                                                                                    |                    |  |
|     | (no changes can be             | Follow Ups 2                                                                                                    |                    |  |
|     | made)                          | Provide information or a X Letter to Guardian(s) see X                                                                             | ✓ Clear            |  |
| 21  | Deview the follow up(c)        |                                                                                                    |                    |  |
| (۷  | selected                       | Follow Ups                                                                                                    |                    |  |
|     | JULLEU                         | Select Follow Up(s)                                                                                                    | Clear 👍            |  |
| 3)  | Confirm the selected           |                                                                                                    |                    |  |
| ,   | follow-up(s) by taking         | Update case information or status<br>Provide information or assistance to guardian(s)                                              |                    |  |
|     | no action <b>OR</b>            | Significant financial concerns - Judge Review Required                                                                             |                    |  |
|     |                                | Guardian appointment - Judge Review Required                                                                                       |                    |  |
| 4)  | Select one or more             | Guardian limitations - Judge Review Required<br>Bond - Judge Review Required                                                       |                    |  |
|     | additional/new follow-         | Reporting requirements - Judge Review Required                                                                                     |                    |  |
|     | ups from the dropdown          | Letter to Guardian(s) seeking information                                                                                          |                    |  |
|     | list <b>UR</b> check No Follow | Schedule conference with guardian(s)<br>Referral to Adult Protective Services, County Prosecutor, and/or Office of Attorney Ethics |                    |  |
|     | Follow I In Needed is          | Issue Order to Show Cause                                                                                                    | the dist the Court |  |
|     | selected for all issues.       | Other/General Comments                                                                                                    | rted in the Cert   |  |
|     | the review is                  |                                                                                                    |                    |  |
|     | completed)                     | No Fellow the Mandad                                                                                                    |                    |  |
|     |                                | No Follow Op Needed                                                                                                    |                    |  |
| 5)  | The comments can be            |                                                                                                    |                    |  |
|     | updated, or new                | Comment/Explanation 5                                                                                                    |                    |  |
|     | comments can be                | The report covers the year before the guardian was appointed                                                                       |                    |  |
|     | added, up to 150               |                                                                                                    |                    |  |
|     | characters. Comments           | Remaining: 90 characters                                                                                                    |                    |  |
|     | are required.                  |                                                                                                    |                    |  |

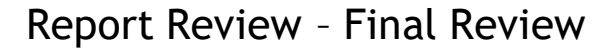

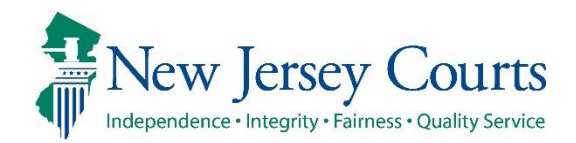

# **Follow-Ups**

The follow-ups at right require review by a judge.

#### During Finance Review,

selection of any of these follow-ups will route the review to Judge Review.

When a **Final Review** user selects follow-up actions requiring judge review, the review routes to **Pending Follow-Ups status** where a judge or judge delegate user will address the follow-up(s). Significant financial concerns - Judge Review Required Guardian appointment - Judge Review Required Guardianship type - Judge Review Required Guardian limitations - Judge Review Required Bond - Judge Review Required Reporting requirements - Judge Review Required Reporting quality concerns - Judge Review Required

Schedule conference with guardian(s) Issue amended judgment Issue Order to Show Cause Referral to Adult Protective Services, County Prosecutor, and/or Office of Attorney Ethics

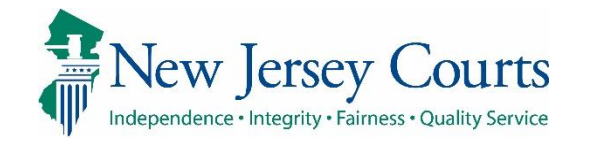

| Net Estate Value                                                                                                    | \$750,000                                   |
|----------------------------------------------------------------------------------------------------|---------------------------------------------|
| <b>For all reviews</b> , the Net<br>Estate Value (NEV) field<br>should be reviewed.<br>The NEV field should be the<br>figure provided by the<br>guardian in the report<br>under review. | Confirm NEV matches the report under review |
| If the figure in this field is<br>incorrect, the review should<br>be returned to Finance.<br>Final Review users cannot<br>update this field.                                            | Help                                        |
| <b>Note</b> : The Help section<br>contains information<br>explaining how to<br>determine what the NEV is<br>for each type of report.                                                    |                                             |
|                                                                                                    |                                             |

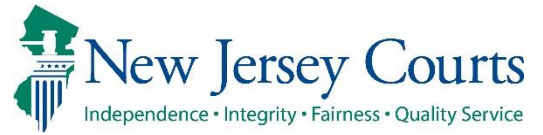

# Review with No Issues Identified

If no issues have been identified, no dropdowns for issues or follow-ups display in the performance area.

Final Reviewers will either:

• **Return** such reviews to Finance for re-review if the report contains an issue that should be addressed; or

## Click 'Next' and then 'Submit' to complete the review.

| ,                                                                                                    | ed and confirm or modify proposed follow                                                            | v-up actions.                                 |                          |       |
|----------------------------------------------------------------------------------------------------|----------------------------------------------------------------------------------------------------|-----------------------------------------------|--------------------------|-------|
| 1. Is the reporting period co                                                                                          | prrect?                                                                                             |                                               |                          | O Yes |
| 2. Is the correct reporting for                                                                                        | orm used?                                                                                           |                                               |                          | • Yes |
| 3. Does the report contain a                                                                                           | all required information?                                                                           |                                               |                          | • Yes |
| 4. Is the information report                                                                                           | ed consistent with the income/assets/liabiliti                                                      | es/encumbrances reported in the Certification | on of Assets?            | • Yes |
| 5. Do the liabilities/encumb                                                                                           | rances match the IP's condition and resident                                                        | ial arrangement?                              |                          | • Yes |
| 6. Based on the current esta                                                                                           | ate value, is the bond amount appropriate?                                                          |                                               |                          | • Yes |
| 7. Based on the current esta                                                                                           | ate value and the guardian's relationship with                                                      | h the IP, are the guardian reporting requiren | nents appropriate?       | • Yes |
| 8. Based on this report, sho                                                                                           | uld the guardian's appointment be reviewed                                                          | ?                                             |                          | Yes O |
| 9. Are there other areas of o                                                                                          | concern?                                                                                            |                                               |                          | Yes O |
| 10. Are there mathematical                                                                                             | errors in the report?                                                                               |                                               |                          | Yes 💿 |
| Review Submitted.                                                                                                    |                                                                                                    |                                               |                          |       |
| ase Information                                                                                                    |                                                                                                    |                                               |                          |       |
|                                                                                                    | IP Name                                                                                             | Report type                                   | Status                   |       |
| Docket Number                                                                                                    | Delia Dawn                                                                                          | Inventory                                     | Resolved-Completed       |       |
| Docket Number<br>11-2020                                                                                               |                                                                                                    |                                               | Current Net Estate Value |       |
| Docket Number<br>11-2020<br>Judgment Date                                                                              | Filed Date                                                                                          | Initial Estate Value                          |                          |       |
| Docket Number<br>11-2020<br>Judgment Date<br>03/19/2020                                                                | Filed Date<br>04/23/2020                                                                            | Initial Estate Value<br>\$750,000             | \$735,000                |       |
| Docket Number<br>11-2020<br>Judgment Date<br>03/19/2020<br>Bond Amount                                                 | Filed Date<br>04/23/2020<br>Transaction ID                                                          | Initial Estate Value<br>\$750,000             | \$735,000                |       |
| Docket Number<br>11-2020<br>Judgment Date<br>03/19/2020<br>Bond Amount                                                 | Filed Date<br>04/23/2020<br>Transaction ID<br>GMP20212842                                           | Initial Estate Value<br>\$750.000             | \$735,000                |       |
| Docket Number<br>11-2020<br>Judgment Date<br>03/19/2020<br>Bond Amount                                                 | Filed Date<br>04/23/2020<br>Transaction ID<br>GMP20212842                                           | Initial Estate Value<br>\$750.000             | \$735,000                |       |
| Docket Number<br>11-2020<br>Judgment Date<br>03/19/2020<br>Bond Amount<br><br>Sase Jacket has been updated with a repo | Filed Date<br>04/23/2020<br>Transaction ID<br>GMP20212842                                           | Initial Estate Value<br>\$750.000             | \$735,000                |       |
| Docket Number<br>11-2020<br>Judgment Date<br>03/19/2020<br>Bond Amount<br><br>ase Jacket has been updated with a repo  | Filed Date<br>04/23/2020<br>Transaction ID<br>GMP20212842                                           | Initial Estate Value<br>\$750,000             | \$735,000                | c     |
| Docket Number<br>11-2020<br>Judgment Date<br>03/19/2020<br>Bond Amount<br><br>ase Jacket has been updated with a repo  | Filed Date<br>04/23/2020<br>Transaction ID<br>GMP20212842<br>rt summary, transaction ID GMP20212978 | Initial Estate Value<br>\$750.000             | \$735,000                | c     |
| Docket Number<br>11-2020<br>Judgment Date<br>03/19/2020<br>Bond Amount<br><br>ase Jacket has been updated with a repo  | Filed Date<br>04/23/2020<br>Transaction ID<br>GMP20212842                                           | Initial Estate Value<br>\$750.000             | \$735,000                | c     |
| Docket Number<br>11-2020<br>Judgment Date<br>03/19/2020<br>Bond Arnount<br><br>ase Jacket has been updated with a repo | Filed Date<br>04/23/2020<br>Transaction ID<br>GMP20212842                                           | Initial Estate Value<br>\$750.000             | \$735,000                | c     |

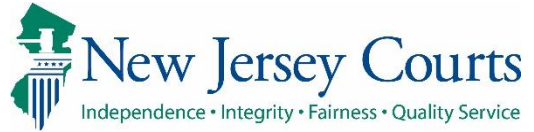

| If a review does not need<br>to be returned to Finance,<br>complete the review:<br>Review all the Yes/No<br>questions<br>Select or confirm<br>follow-up(s), <b>OR</b><br>Check the 'No Follow<br>Up Needed' box<br>Review/confirm the<br>NEV |                                                                                               | Cancel Save Next                                             |     |  |  |  |  |
|----------------------------------------------------------------------------------------------------|-----------------------------------------------------------------------------------------------|--------------------------------------------------------------|-----|--|--|--|--|
| If you are satisfied that the<br>review is ready to proceed                                                                                                    | Final Review Finance Review New Report Review                                                 |                                                              |     |  |  |  |  |
| click ' <b>Next</b> '                                                                                                    | Please review and confirm responses below before final submission.                            |                                                              |     |  |  |  |  |
|                                                                                                    | 1. Is the reporting period correct?                                                           |                                                              | No  |  |  |  |  |
|                                                                                                    | Emergent?                                                                                     |                                                              |     |  |  |  |  |
| A read-only review screen                                                                                                    | No                                                                                            |                                                              |     |  |  |  |  |
| displays.                                                                                                    | Issue List                                                                                    | Comment/Explanation                                          |     |  |  |  |  |
|                                                                                                    | Reporting period incorrect/gap                                                                | The report covers the year before the guardian was appointed |     |  |  |  |  |
|                                                                                                    | Follow Up List                                                                                |                                                              |     |  |  |  |  |
|                                                                                                    | Provide information or assistance to guardian(s)<br>Letter to Guardian(s) seeking information | )                                                            |     |  |  |  |  |
|                                                                                                    | 2. Is the correct reporting form used?                                                        |                                                              | Yes |  |  |  |  |
|                                                                                                    |                                                                                               |                                                              |     |  |  |  |  |

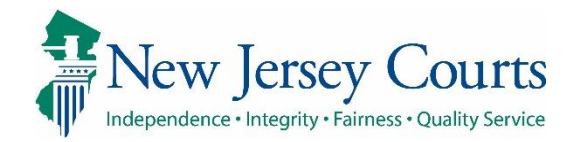

| Clicking ' <b>Back</b> ' returns the<br>user to the performance<br>screen to make changes.<br>When satisfied with the<br>review, click ' <b>Submit</b> '. | Back                                                                                                    |
|----------------------------------------------------------------------------------------------------|----------------------------------------------------------------------------------------------------|
| A pop-up confirmation                                                                                                    |                                                                                                    |
| submit the review.                                                                                                    | Confirm Submission                                                                                                    |
| ' <b>Cancel</b> ' returns the user to the read-only screen.                                                                                               | You are about to submit the report review of Inventory Report in Docket 21-0044. No additional changes to this review will be possible.           Cancel         Confirm |
| Completed reviews do not<br>display on the workbasket<br>and no additional changes<br>can be made once the<br>review is submitted.                        |                                                                                                    |
|                                                                                                    |                                                                                                    |

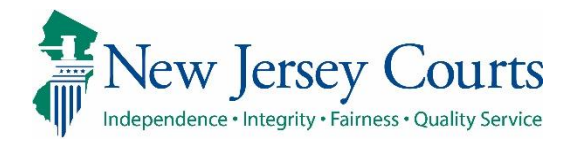

# Report Review - Final Review

|                                                                                                    | ✓ Review Submit                                           | ted. 1                |                                      |                                     |                                  |                          |                                 |           |
|----------------------------------------------------------------------------------------------------|-----------------------------------------------------------|-----------------------|--------------------------------------|-------------------------------------|----------------------------------|--------------------------|---------------------------------|-----------|
| Completion of Final<br>Review                                                                                                    | Case Information<br>Docket Number<br>21-0044              |                       | IP Nam<br>Claudi                     | a Johnson                           | Report type Inventory            |                          | Status<br>Pending Follo         | w-Ups     |
| <ol> <li>A confirmation displays<br/>showing that the review<br/>has progressed to the<br/>next level of review</li> </ol>                                     | Judgment Date<br>03/02/2021<br>Bond Amount<br>\$1,000,000 | conjunction with a se | Filed D<br>03/02/<br>Transac<br>GMP2 | te<br>2021<br>tion ID<br>0212868    | Initial Estate Va<br>\$2,000,000 | ue                       | Current Net Est.<br>\$2,500,000 | ate Value |
| 2) The Case Jacket contains<br>a PDF summary of the                                                                                                    |                                                           |                       | port summary, tran                   |                                     |                                  |                          |                                 |           |
| Finance Review                                                                                                    | 04/23/2020                                                | U                     | Report Review                        | - Final Review RE: Invento          | ory [ <u>GMP20212842]</u>        | GMP2021297               | /8 06/14                        | /2021     |
| <ol> <li>Clicking 'Close' returns<br/>the user to the<br/>workbasket</li> </ol>                                                                                | New Report Reviev                                         | v Case Review         | Follow-Ups                           |                                     |                                  |                          |                                 |           |
| Reviews in Pending Follow-<br>Ups Status move to the                                                                                                    | Search by: 🕇                                              | Add/Change Re         | eset All Firs                        | : Name: <b>claudia</b> - Last Name: | johnson 🗙                        |                          |                                 |           |
| Follow-Ups workbasket.                                                                                                    | C Refresh                                                 | :                     |                                      |                                     |                                  |                          |                                 |           |
| <b>Note</b> : The action button will                                                                                                    |                                                           | Filed Date 🖨          | County 🖨                             | Docket Number 🜩                     | Report type 🗢                    | Current Net Estate Value | Status                          | Attention |
| depending on the access of the user.                                                                                                    |                                                           |                       |                                      |                                     |                                  |                          |                                 |           |
| <b>Reminder</b> : if a review had<br>no issues, Final Review is<br>the last stage of review.<br>Fully completed reviews do<br>not remain on the<br>workbasket. |                                                           |                       |                                      |                                     |                                  |                          |                                 |           |

3 Close

GMSTEST4

Review

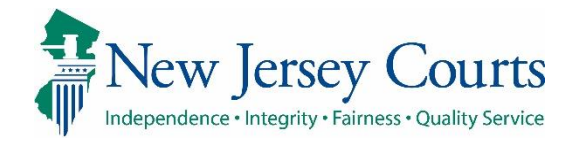

| Returning a Review to<br>Finance                                                                                                    |                                                                                                    |                                                                                     |                                                              |                                                                        |                 |
|----------------------------------------------------------------------------------------------------|----------------------------------------------------------------------------------------------------|-------------------------------------------------------------------------------------|--------------------------------------------------------------|------------------------------------------------------------------------|-----------------|
| Final Review users and<br>Judge Review users can<br>return a review to Finance.                                                                       | Report Review                                                                                                    |                                                                                     |                                                              |                                                                        | Actions >       |
| <ul> <li>Return a review to</li> <li>Finance if a review of the report indicates that:</li> <li>An issue exists that was not identified OR</li> </ul> | Case Information  Docket Number  17-110  Judgment Date 09/19/2017  Bond Amount \$1,986  Quick Links Case Jacket L Inventory | IP Name<br>Aaron2 Burr3<br>Filed Date<br>03/16/2020<br>Transaction ID<br>GMP2020885 | Report type<br>Inventory<br>Initial Estate Value<br>\$52,000 | Status<br>Pending Final Review<br>Current Net Estate Value<br>\$45,454 | Send To Finance |
| <ul> <li>The Net Estate Value<br/>(NEV) is incorrect, OR</li> </ul>                                                                                   |                                                                                                    |                                                                                     |                                                              |                                                                        |                 |
| • There is some other reason the review needs to be sent to Finance                                                                                   |                                                                                                    |                                                                                     |                                                              |                                                                        |                 |
|                                                                                                    |                                                                                                    |                                                                                     |                                                              |                                                                        |                 |
|                                                                                                    |                                                                                                    |                                                                                     |                                                              |                                                                        |                 |
|                                                                                                    |                                                                                                    |                                                                                     |                                                              |                                                                        |                 |

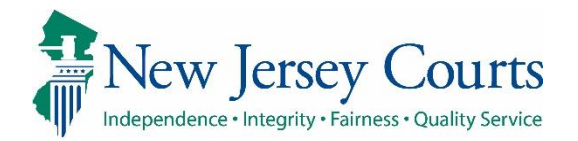

| Returning a review:                    |                                          |                            |                                       |                      |                  |
|----------------------------------------|------------------------------------------|----------------------------|---------------------------------------|----------------------|------------------|
| <b>0</b>                               | Report Review                            |                            |                                       |                      | Actions >        |
| 1) Click ' <b>Actions</b> ' and select |                                          |                            |                                       |                      | Refresh          |
| Send to Finance                        | Case Information                         |                            |                                       | U                    | Send To Finance  |
| Send to Findhee                        | Docket Number                            | IP Name                    | Report type                           | Status               |                  |
| 2) Calent the measure for              | 17-110<br>Judgment Date                  | Aaron2 Burr3<br>Filed Date | Inventory                             | Pending Final Review |                  |
| 2) Select the reason for               | 09/19/2017                               | 03/16/2020                 | \$52,000                              | \$45,454             |                  |
| return                                 | Bond Amount                              | Transaction ID             |                                       |                      |                  |
|                                        | \$1,500                                  | GIWI 2020005               |                                       |                      |                  |
| 3) Enter comments                      | Quick Links Case Jacket   Inventory      |                            |                                       |                      |                  |
|                                        |                                          |                            |                                       |                      |                  |
| 4) Click <b>Submit</b>                 | Send to Finance                          |                            |                                       |                      |                  |
| ,                                      | Reason *                                 | 0                          |                                       |                      |                  |
|                                        | Correct/Update Estate Value              | ✓ Reset                    | select<br>Correct/Update Estate Value |                      |                  |
|                                        |                                          |                            | Re-examine Report<br>Other            |                      |                  |
|                                        | Comments *                               | EV on the Inventory Depart |                                       |                      |                  |
|                                        | The Nev should be updated to match the N | Ev on the inventory Report | 3                                     |                      |                  |
|                                        |                                          |                            | -                                     |                      |                  |
|                                        | Remaining: 434 characters                |                            |                                       |                      |                  |
|                                        |                                          |                            |                                       |                      | 4                |
|                                        |                                          |                            |                                       |                      |                  |
|                                        |                                          |                            |                                       | Cancel               | Submit           |
|                                        |                                          |                            |                                       |                      |                  |
| To return to the                       |                                          |                            |                                       |                      |                  |
| performance area (i.e., if             | Report Review                            |                            |                                       |                      | Actions >        |
| performance area (i.e., in             |                                          |                            |                                       |                      | Refresh          |
| you do not want to return              | Case Information                         |                            |                                       |                      | Return to Review |
| the review to Finance):                | Docket Number                            | IP Name                    | Report type                           | Status               |                  |
|                                        | 17-110<br>Judgment Date                  | Aaron2 Burr3               | Inventory                             | Pending Final Review |                  |
| Click 'Actions'                        | 09/19/2017                               | 03/16/2020                 | \$52,000                              | \$45,454             |                  |
| • Select <b>Return to Review</b>       | Bond Amount                              | Transaction ID             |                                       |                      |                  |
|                                        | \$1,986                                  | GMIP2020885                |                                       |                      |                  |
|                                        | Quick Links<br>Case Jacket   Inventory   |                            |                                       |                      |                  |
|                                        |                                          |                            |                                       |                      |                  |
|                                        | Send to Finance                          |                            |                                       |                      |                  |

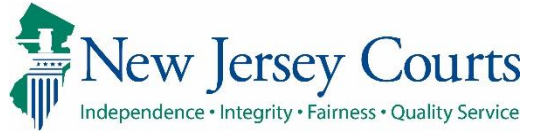

| A returned review will                            |                                      |                             |                                  |                                         |                         |                        |           |              |
|---------------------------------------------------|--------------------------------------|-----------------------------|----------------------------------|-----------------------------------------|-------------------------|------------------------|-----------|--------------|
| display a Returned token                          |                                      |                             |                                  |                                         |                         |                        |           |              |
| in the Attention column.                          | New Report Review Case Review Follow | -Ups                        |                                  |                                         |                         |                        |           |              |
|                                                   |                                      |                             |                                  |                                         |                         |                        |           |              |
| • The status is Pending                           | Search by: + Add/Change Reset All    | Review Status : Pending     |                                  |                                         |                         |                        |           |              |
| Finance Review                                    | C <sup>e</sup> Refresh               |                             |                                  |                                         |                         |                        |           |              |
|                                                   | Filed Date 🗢                         | County 🖨                    | Docket Number 🜩                  | Report type 🗢                           | Current Net Estate Valu | e 🗢 Status 🖨           | Attention | Desig        |
| Finance will complete                             | > 2/5/2020                           | Mercer                      | 20-00999                         | EZ Accounting                           | 12.000.000              | Pending Finance Review | Returned  | Begin        |
| the review                                        | > 6/4/2021                           | Mercer                      | MER-349-39392                    | Inventory                               | 8,900                   | Pending Finance Review | Returned  | Begin        |
|                                                   | > 6/4/2021                           | Mercer                      | MER-349-39392                    | Comprehensive Accounting                | 8,900                   | Pending Finance Review | Returned  | Begin        |
| • The review will be<br>routed to Final Review or |                                      |                             |                                  |                                         |                         |                        |           |              |
| Judge Review, depending                           |                                      |                             |                                  |                                         |                         |                        |           |              |
| on the follow-up(s)                               |                                      |                             |                                  |                                         |                         |                        |           |              |
| selected                                          | Audit Draft Notes                    |                             |                                  |                                         |                         |                        |           |              |
|                                                   |                                      |                             |                                  |                                         |                         |                        |           |              |
| The reason for return                             | Time                                 | Description                 | D                                | unite Record                            |                         |                        |           | Performed by |
| displays in <b>Audit</b>                          | 06/07/2021 01:36 PM                  | Review Status changed to Pe | inding Judge Review.             | kamine keport                           |                         |                        |           | GMSTEST3     |
|                                                   |                                      |                             |                                  |                                         |                         |                        |           |              |
| Draft Notes displays the                          |                                      |                             |                                  |                                         |                         |                        |           |              |
| comments left by the Final                        | Audit Draft Notes                    |                             |                                  |                                         |                         |                        |           |              |
| who returned the review to                        |                                      |                             |                                  |                                         |                         |                        |           |              |
| Finance.                                          | Time                                 | Description                 | Some issues were missed relation | to the IP's pension. Needs further r    | aview                   |                        |           | Performed By |
|                                                   | 00.07/2021 02.01 PM                  | Retarned Neview Notes :     | Some issues were missed relating | , or one in a penaloni, needa further n |                         |                        |           | Susannynn    |
|                                                   |                                      |                             |                                  |                                         |                         |                        |           |              |
|                                                   |                                      |                             |                                  |                                         |                         |                        |           |              |
|                                                   |                                      |                             |                                  |                                         |                         |                        |           |              |
|                                                   |                                      |                             |                                  |                                         |                         |                        |           |              |

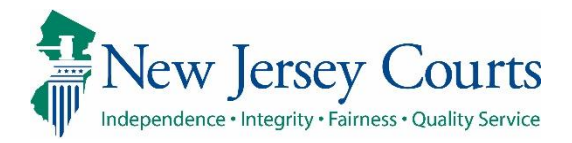

| Saving as Draft                                                                             | 14. Net Estate Value (NEV) for this | s report               |                                      |               |                          |                    |           | \$56,000 (?) |
|---------------------------------------------------------------------------------------------|-------------------------------------|------------------------|--------------------------------------|---------------|--------------------------|--------------------|-----------|--------------|
| To save a review in                                                                         |                                     |                        |                                      |               |                          |                    |           |              |
| progress:                                                                                   |                                     |                        |                                      |               |                          |                    | 1         |              |
| <ol> <li>Click 'Save'</li> <li>Enter comments in 'Add<br/>Draft Notes'</li> </ol>           |                                     | Add Draft              | Note 2                               | P             |                          | Car<br>×           | icel Save | Next         |
| <ol> <li>Click 'Add'</li> <li>The review status will be<br/>'Final Review Draft'</li> </ol> |                                     | Will compl             | ete the review by 7/6/20             | 021           |                          |                    |           |              |
| When the review is opened again:                                                            |                                     | Remaining: 1<br>Cancel | 13 characters                        |               | 0                        | 3<br>Add           |           |              |
| 5) The <b>Audit</b> section shows                                                           |                                     |                        |                                      |               |                          |                    |           |              |
| which user saved the                                                                        | Filed Date 🖨                        | County 🖨               | Docket Number 🖨                      | Report type 🗢 | Current Net Estate Value | 🕈 Status 🖨         | Attention |              |
| review as a draft and                                                                       | 2/16/2021                           | Mercer                 | 20-00999                             | EZ Accounting | 56,000                   | Final Review Draft | 4         | Continue     |
| when; and                                                                                   | L                                   |                        |                                      |               |                          |                    |           |              |
| 6) The <b>Draft Notes</b> tab                                                               | Audit Draft Notes                   |                        |                                      |               |                          |                    |           |              |
| entered when the review                                                                     | Time                                | Description            |                                      |               |                          |                    |           | Performed by |
| was saved.                                                                                  | 06/14/2021 01:31 PM                 | Report Review saved    | l as draft.                          |               |                          |                    |           | GMSTEST4     |
|                                                                                             | 06/14/2021 01:31 PM                 | Review Status change   | ed to Final Review Draft.            |               |                          |                    |           | GMSTEST4     |
| Reviews can be saved as a                                                                   | Audit Draft Notes 6                 |                        |                                      |               |                          |                    |           |              |
| draft multiple times.                                                                       | Time                                | Description            |                                      |               |                          |                    |           | Performed By |
|                                                                                             | 06/14/2021 01:31 PM                 | Final Review Draft     | t: Will complete the review by 7/6/2 | 021           |                          |                    |           | GMSTEST4     |